## How to register with PrescQIPP: A guide for Domiciliary Care Providers working in East Berkshire

- 1. Access the PrescQIPP website: <u>https://www.prescqipp.info</u>
- 2. Click on the REGISTER box found on the top right of the webpage

| Presc<br>Community Interest Comp |      | Ρ             |          |                     | REGISTER |        | TEXT SIZE $\bigcirc$ $\bigoplus$ |
|----------------------------------|------|---------------|----------|---------------------|----------|--------|----------------------------------|
| ABOUT PRESCQIPP                  | NEWS | OUR RESOURCES | LEARNING | COMMUNITY RESOURCES | HELP     | SEARCH | ۹                                |

**3.** As you only want to access the E-Learning materials, you only need to register for the E-Learning site directly. Click on this option.

| Presco<br>Community Interest Compare                                                              | <b>XIP</b>                                           | Ρ                                                                                 |                                                                        |                                                                                                    | REGISTER                                                              |                      | TEXT SIZE $\bigcirc \oplus$ |
|---------------------------------------------------------------------------------------------------|------------------------------------------------------|-----------------------------------------------------------------------------------|------------------------------------------------------------------------|----------------------------------------------------------------------------------------------------|-----------------------------------------------------------------------|----------------------|-----------------------------|
| ABOUT PRESCQIPP                                                                                   | NEWS                                                 | OUR RESOURCES                                                                     | LEARNING                                                               | COMMUNITY RESOURCES                                                                                                    | HELP                                                                  | SEARCH               | ٩                           |
| Home > Login<br>Important notice<br>To ensure you get a<br>• If you're just h<br>• If you need to | e<br>access to the<br>ere to access<br>access websit | resources you need as<br>e-learning materials, the<br>te materials, such as bulle | <b>quickly as possib</b><br>n please do not re<br>:tins, webkits and o | <b>le, please read the following car</b><br>gister or login here. Instead, pleas<br>data resources, then please regist | r <b>efully:</b><br>se <u>register or logi</u><br>ser or login below. | n to e-learning dire | <u>ctiy</u> .               |
| Registe                                                                                           | r                                                    |                                                                                   |                                                                        | Login                                                                                                    |                                                                       |                      |                             |

4. Create a new account

| mmunity Interest Company                   |                                                                                                    |
|--------------------------------------------|----------------------------------------------------------------------------------------------------|
| Log in                                     | Is this your first time here?                                                                                                    |
| Username / email                           | If you've not used PrescQIPP e-learning before then you'll need to register for<br>an account.                                                                   |
| Password                                   |                                                                                                    |
| Remember username                          | Simply click on the button below and complete the short form. We'll then send<br>you an email to verify your email address. Once complete you'll be ready to go. |
| Forgotten your username or password?       | Please note if you don't receive our verification email, please check your                                                                                       |
| Cookies must be enabled in your browser (? | sparnyunk tolders. Create new account                                                                                                    |

Dhara Thacker, Medicines Optimisation Care Homes Pharmacy Technician, NHS East Berkshire CCGEmail: <a href="mailto:Dhara.thacker2@nhs.net">Dhara.thacker2@nhs.net</a>Tel: 07776244842

Complete all sections of the registration form:

- Put 'Employed by' as Other on dropdown box and Domiciliary Care Agency in free type box
- $\circ$  Enter the name of your employer as the name of the care agency you work for

| Boxes                            | marked with the red asterisk $^{m *}$ need to be filled in |
|----------------------------------|------------------------------------------------------------|
| First name * Surname *           |                                                            |
| <ul> <li>Other fields</li> </ul> |                                                            |
| Postcode *                       |                                                            |
| I'm employed by *                | Other •                                                    |
| Other                            | Domiciliary Care Agency                                    |

- $\circ$   $\,$  Select NHS EAST BERKSHIRE CCG from organisation drop down list
- Tip: type in the box NHS, *a space*, and then start typing East..... like this: NHS Eas

NHS East Berkshire can then be selected from the drop-down list

| Postcode *                                                                   |                                                                                                    |
|------------------------------------------------------------------------------|----------------------------------------------------------------------------------------------------|
| rostcoue -                                                                   |                                                                                                    |
| I'm employed by *                                                            | Other •                                                                                                    |
| Othe                                                                         | r Domiciliary Care Agency                                                                                                    |
| Organisation *                                                               | NHS East Berkshire CCG                                                                                                    |
|                                                                              | Search V                                                                                                    |
| Role *                                                                       | Healthcare Assistant 🔹                                                                                                    |
|                                                                              |                                                                                                    |
|                                                                              |                                                                                                    |
| Click on Create Account                                                      |                                                                                                    |
| Click on Create Account<br>Role *                                            | Healthcare Assistant 🔻                                                                                                    |
| Click on Create Account<br>Role *<br>Employer *                              | Healthcare Assistant   NAME OF CARE AGENCY                                                                                                    |
| Click on Create Account<br>Role *<br>Employer *<br>PCN Code                  | Healthcare Assistant       NAME OF CARE AGENCY                                                                                                    |
| Click on Create Account<br>Role •<br>Employer •<br>PCN Code                  | Healthcare Assistant       NAME OF CARE AGENCY       (ask your local PCN if you're unsure what this is)                                                                         |
| Click on Create Account<br>Role *<br>Employer *<br>PCN Code<br>Practice Code | Healthcare Assistant       NAME OF CARE AGENCY       (ask your local PCN if you're unsure what this is)                                                                         |
| Click on Create Account<br>Role *<br>Employer *<br>PCN Code<br>Practice Code | Healthcare Assistant         NAME OF CARE AGENCY         (ask your local PCN if you're unsure what this is)         (if you work in practice please specify your practice code) |
| Click on Create Account<br>Role •<br>Employer •<br>PCN Code<br>Practice Code | Healthcare Assistant         NAME OF CARE AGENCY         (ask your local PCN if you're unsure what this is)         (If you work in practice please specify your practice code) |

Dhara Thacker, Medicines Optimisation Care Homes Pharmacy Technician, NHS East Berkshire CCGEmail: <a href="mailto:Dhara.thacker2@nhs.net">Dhara.thacker2@nhs.net</a>Tel: 07776244842

Follow the instructions provided to verify your email address and complete your registration. The above is how to fill out the boxes, but select the role you are working at in the company.

## How to access the PrescQIPP Managing medicines for adults receiving social care in the community ecourse

## 1. Go to the LEARNING section on the PrescQipp site.

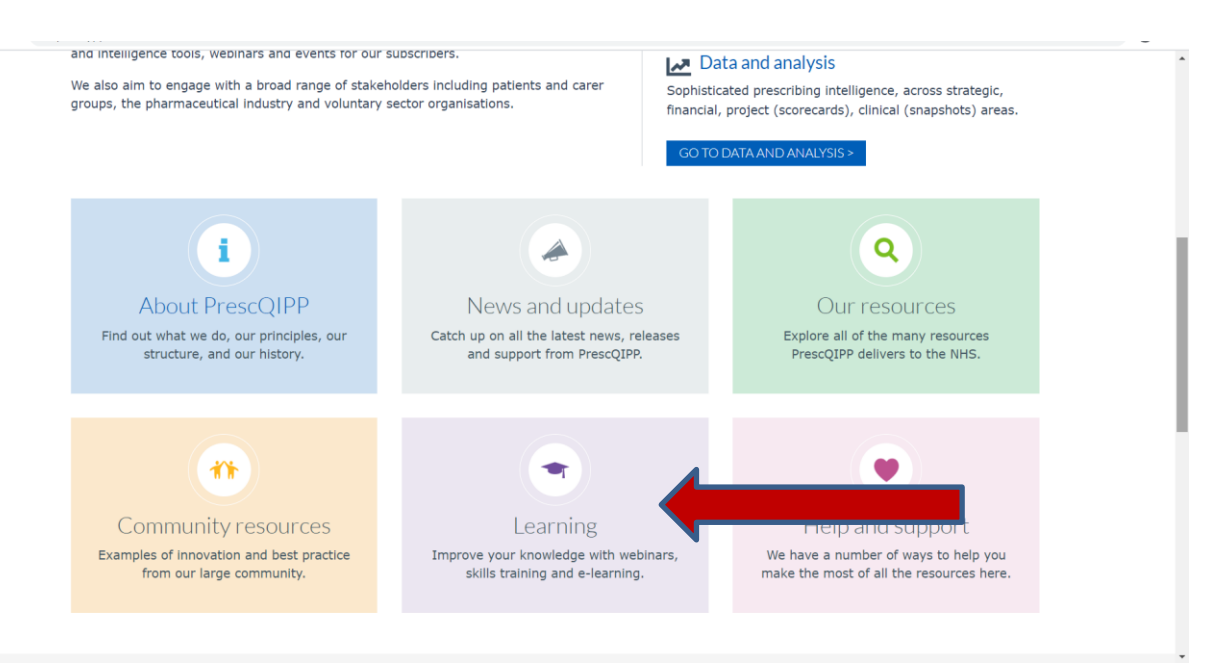

2. Click on the ACCESS OUR E-LEARNING PLATFORM option on the side

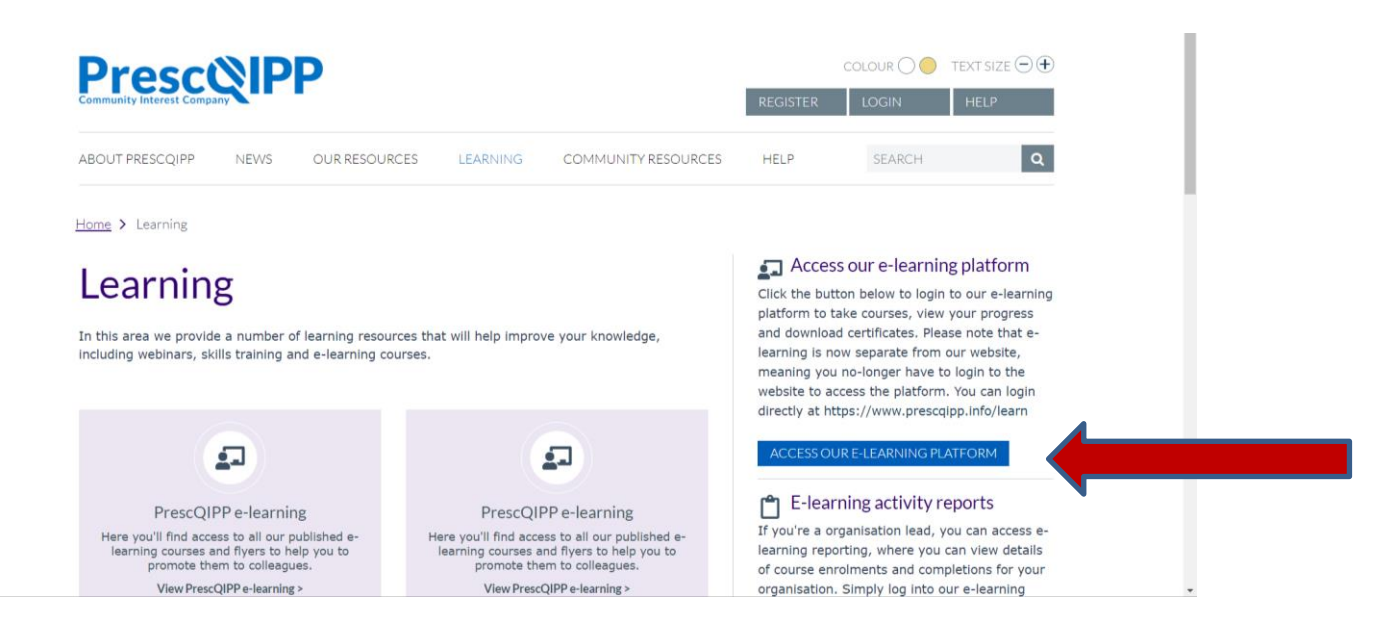

Dhara Thacker, Medicines Optimisation Care Homes Pharmacy Technician, NHS East Berkshire CCG Email: <u>Dhara.thacker2@nhs.net</u> Tel: 07776244842

## 3. Type in log in details then select Log In

| Log in                                   | Is this your first time here?                                                                                                    |
|------------------------------------------|----------------------------------------------------------------------------------------------------|
| Username / email                         | If you've not used PrescQIPP e-learning before then you'll need to register for<br>an account.                                                                |
| Password Remember username               | Simply click on the button below and complete the short form. We'll then send you an email to verify your email address. Once complete you'll be ready to go. |
| Forgotten your user time or password?    | Please note if you don't receive our verification email, please check your<br>spam/junk folders.                                                              |
| Cookies must be entry and pour browser ③ | Create new account                                                                                                    |

**4.** The Managing Medicines for adults receiving social care in the community course 1 and 2 is available when clicking on Access Course

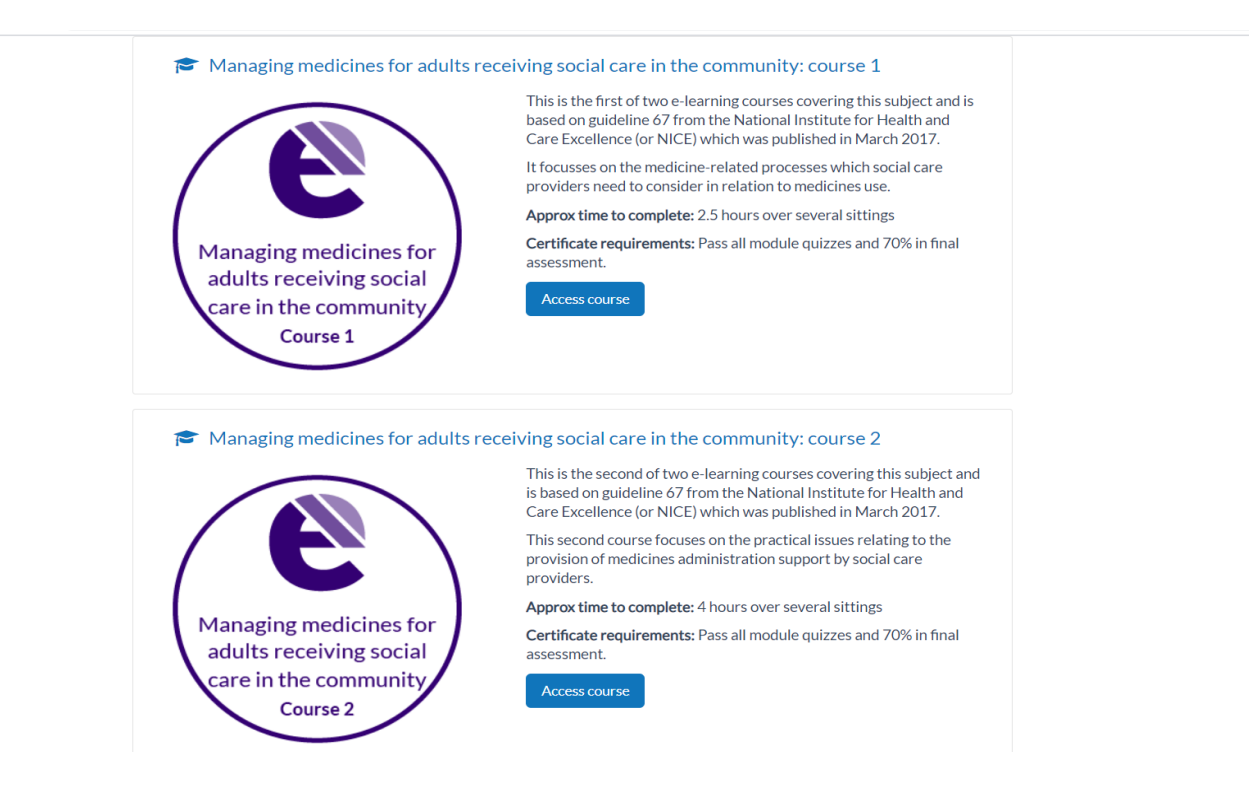

5. At the end of the course, you will need to complete the final assessment which requires 70% to pass

6. Once you pass the assessment, download the certificate of completion for your record.

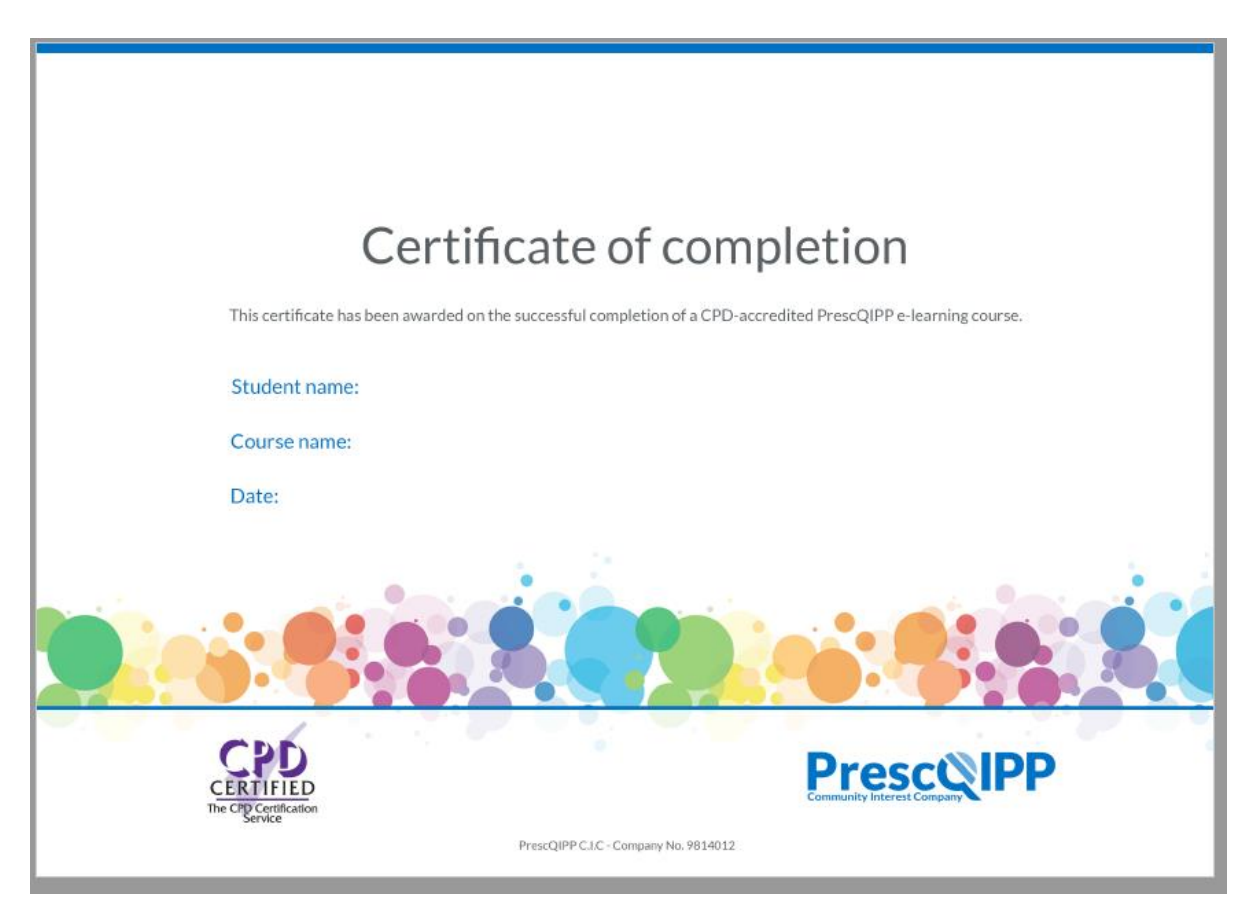

Document created April 2020